## HDD MUSICを再生する

## プレイリストを作成する

HDDに保存した曲の中から、目的に合わせて最大98のプレイリスト(ひとつのプレイリストあたり最大99曲)を作成できます。

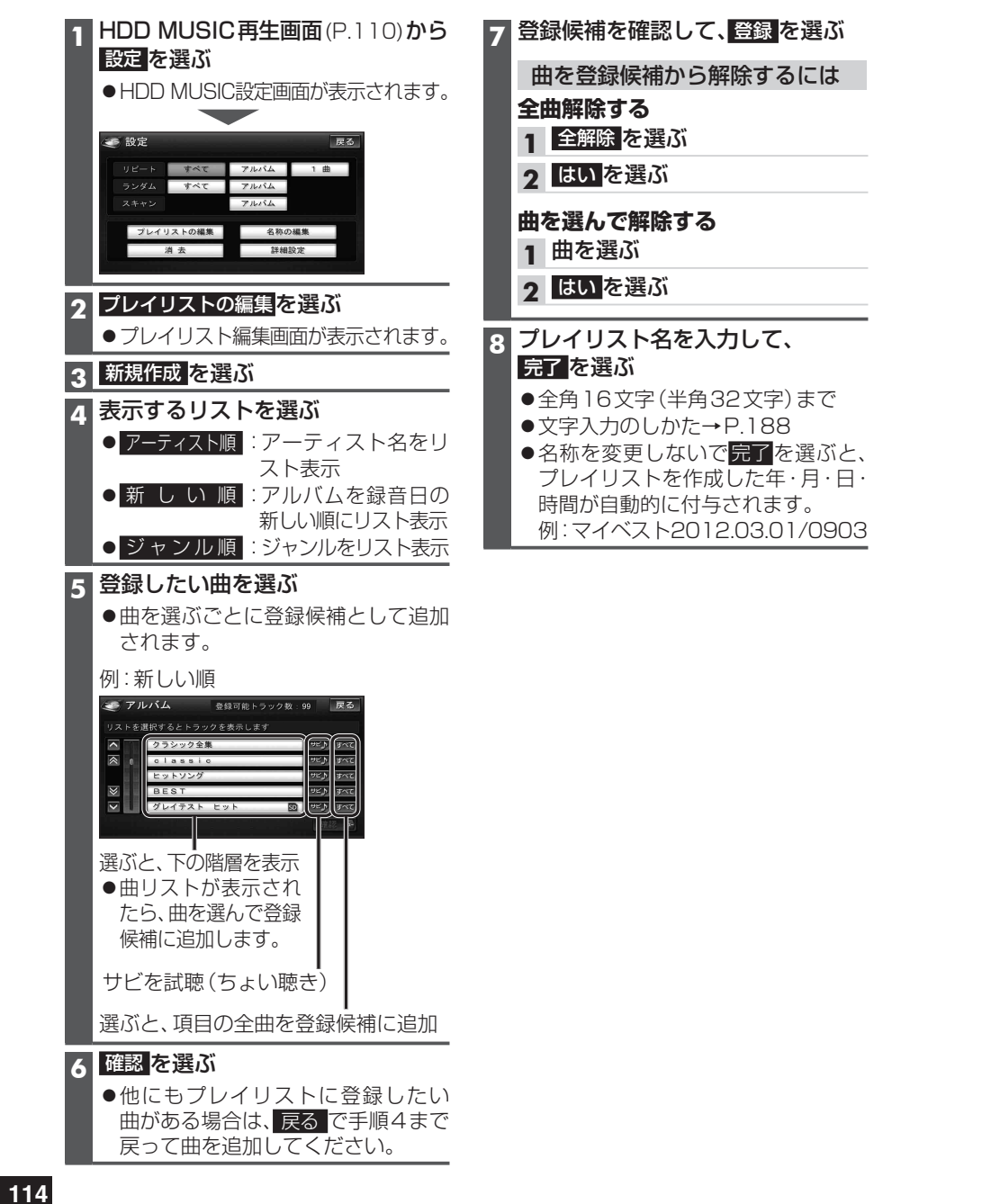

| プレイリストの名称を変更する                       | アルバム・曲を消去する                                                                                                    |
|--------------------------------------|----------------------------------------------------------------------------------------------------|
| 「お気に入り」の名称は変更できません。                  | ●一度消去するともとに戻せません。消去                                                                                                    |
| 1 HDD MUSIC 設定画面 (P.114) から          | は十分確認のうえ行ってください。<br>● 消去中はエンジンを切らないでください                                                                                                    |
| 名称の編集を選ぶ                             | ●消去中はエノシノを切らないてくたさい。<br>本機が正しく動作しなくなる場合があり                                                                                                    |
| 2 プレイリストを選ぶ                          | ます。                                                                                                    |
| 3 プレイリストを選ぶ                          | 1 HDD MUSIC設定画面(P.114)から                                                                                                    |
| 4 名称を入力して、完了を選ぶ                      |                                                                                                    |
| ●全角16文字(半角32文字)まで                    | 2 表示するリストを選ぶ                                                                                                    |
| ● X + X ) 00 0 1 C → P.108           | ● <u>アーティスト順</u> : アーティスト名を<br>リスト表示                                                                                                    |
|                                      | <ul> <li>● 新しい順</li> <li>: アルバムを新しい順</li> </ul>                                                                                                    |
| フレイリストや お気に人り」に<br>曲を追加する            |                                                                                                    |
| 曲を追加する                               | <ul> <li>● 2 × 2 ル 順</li> <li>シャ 2 ル を 1</li> <li>5 × 2 ル を 1</li> <li>5 × 2</li></ul> |
| 1 フレイリスト編集画面(P.114)から<br>トラックを追加を選ぶ  | データを全て消去                                                                                                    |
|                                      | (手順4へ)                                                                                                    |
|                                      | 3 消去したい頃目を選び、消去を選ぶ                                                                                                    |
| 3 手順4~7と同じ操作で                        | ●複数の項目を選ぶこともできます。<br>(再度選ぶと解除されます。)                                                                                                    |
| 曲を追加する                               | ● 全選択:現在検索したリスト内の項                                                                                                    |
|                                      | 目を全て選択<br>●■■を選ぶと 下の階層を表示します                                                                                                    |
| プレイリストや「お気に入り」の                      | ・すでに項目を選んでいる場合、この                                                                                                    |
| 曲を消去する                               | 操作はできません。                                                                                                    |
| プレイリストや「お気に入り」から曲を消去                 | <b>4</b> はいを選ぶ                                                                                                    |
| しても、アルバムからは消去されません。                  | お知らせ                                                                                                    |
| 1 HDD MUSIC設定画面(P.114)から<br>消去を選ぶ    | ●消去した曲がプレイリスト(P.114)や「お                                                                                                    |
|                                      | 気に人り」(P.111、115)に登録されてい<br>る場合は、プレイリストや「お気に入り」か                                                                                                    |
|                                      | らも消去されます。                                                                                                    |
| 3 ノレイリストを選び、 たて を選び                  | <ul> <li>● CD 録音中および曲調解析中は消去できま<br/>せん。</li> </ul>                                                                                                    |
| ます。(再度選ぶと解除されます。)                    | 2708                                                                                                    |
| ● 全選択: 全プレイリストを選択                    |                                                                                                    |
| ● ■ を選ぶと、プレイリスト内の曲                   |                                                                                                    |
| きます。                                 |                                                                                                    |
| <ul> <li>・すでにプレイリストを選んでいる</li> </ul> |                                                                                                    |
| 「場合、この操作はできません。<br>・プレイリスト内の全曲を選ぶと、  |                                                                                                    |
| そのプレイリストも消去されます。                     |                                                                                                    |
| <b>4</b> はい を選ぶ                      |                                                                                                    |
| お知らせ                                 |                                                                                                    |

● CD録音中および曲調解析中は消去できません。

る